iGET HOMEGUARD 2024 ⊠ www.iget.eu/cs/helpdesk-centrum-cs □ https://helpdesk.intelek.cz

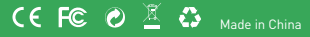

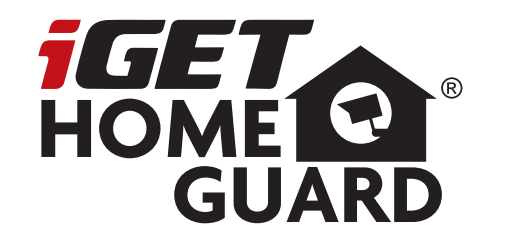

# 2K Dual Cameras

**Quick Start Guide - EN** 

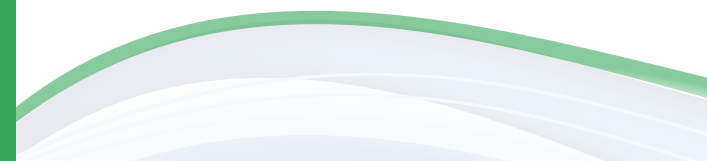

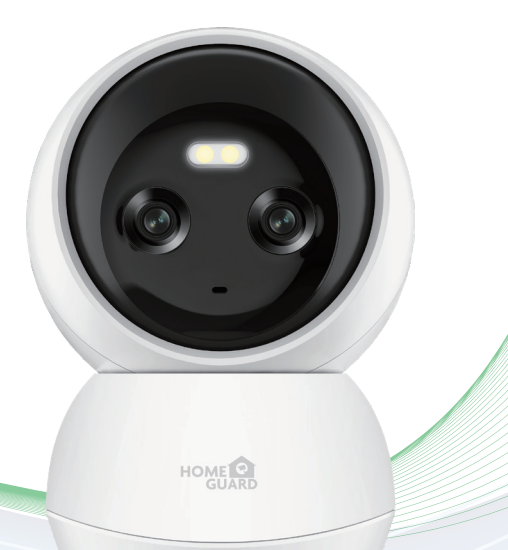

Model: HGWIP-222

## Multi-dimensional security

covers 360° of your home

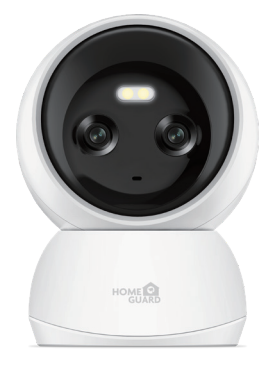

### Welcome

### What's included

### Parts & Description

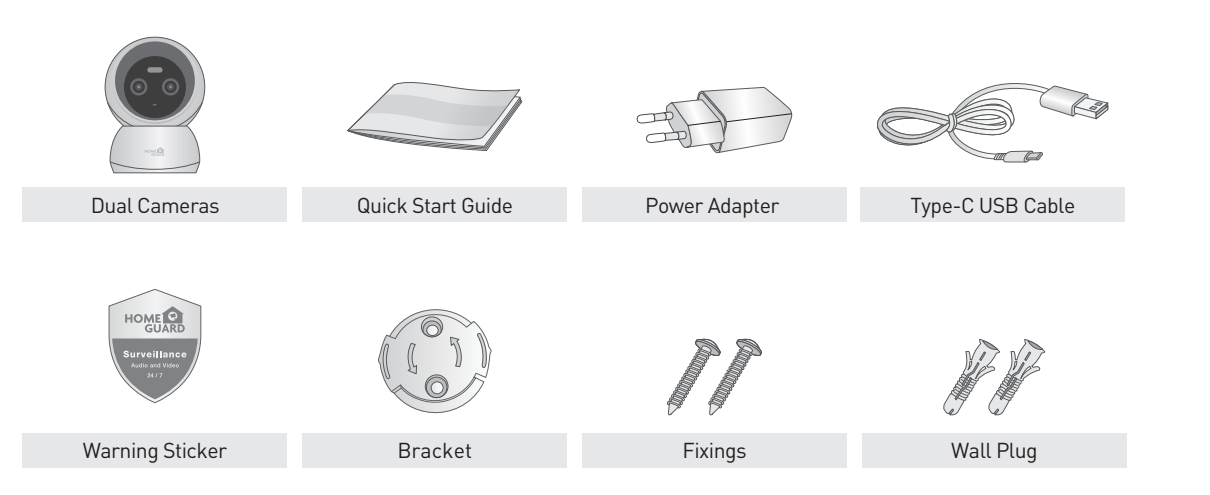

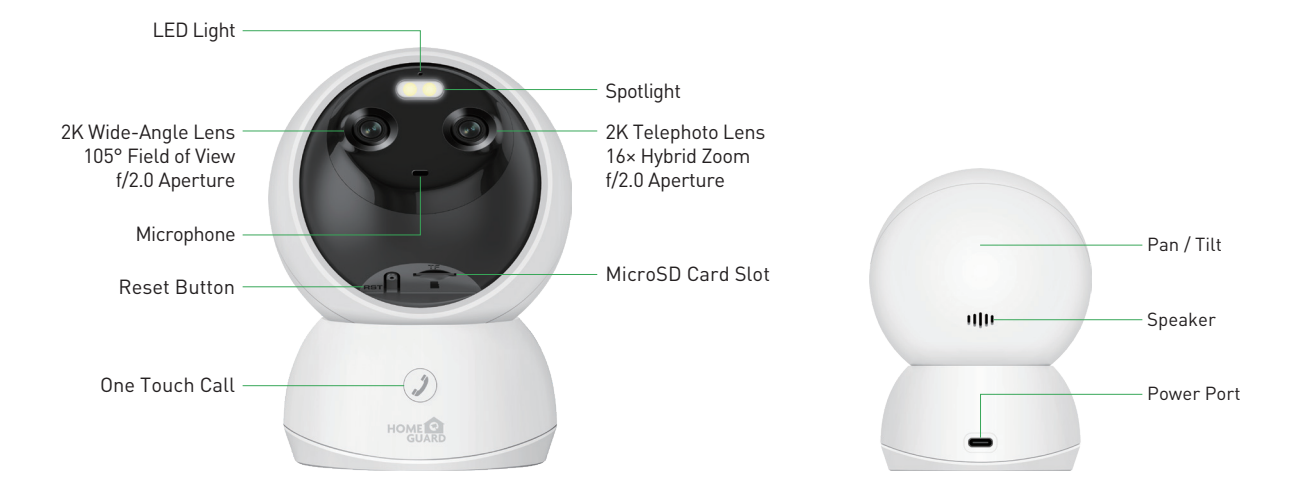

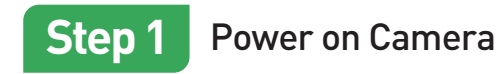

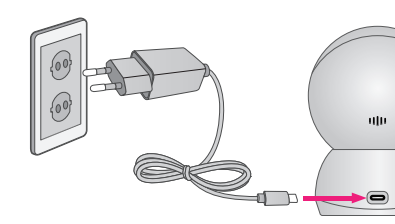

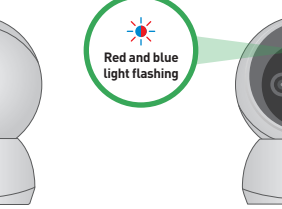

1 Connect the AC adapter to your camera and plug it in.

#### LED status

LED indicator shows operational status with colors. Refer to table below for detailed meaning of the LED indicator.

| Indicator Light Status |                                              | Device Status                                                       |
|------------------------|----------------------------------------------|---------------------------------------------------------------------|
| ٠                      | Red lights is solid on                       | Power up and activating                                             |
| *                      | Blue and Red lights are blinking alternately | The device is ready to connect                                      |
|                        | Blue light is blinking quickly               | The device is receiving the Wi-Fi signal or connecting to the Wi-Fi |
| ٠                      | Blue light is solid on                       | The device is connected to the network                              |
| ،                      | Red light is blinking quickly                | The device is restore to factory default                            |
| ۲                      | Blue light goes off                          | The device failed to connect to the network                         |

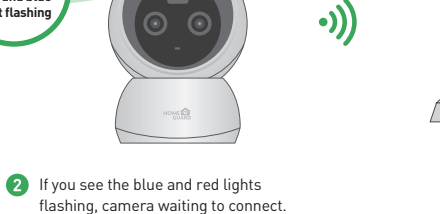

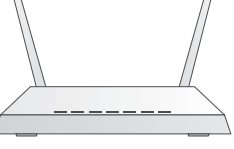

((î•

HOME

3 Make sure you are within range of the same Wi-Fi network you'll use for your camera.

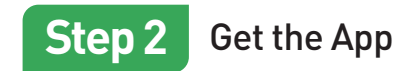

For the best experience, download the Homeguardlive app for your smartphone by scanning the QR code below or searching for **"Homeguardlive"** in the app store.

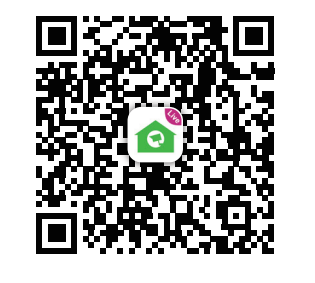

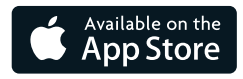

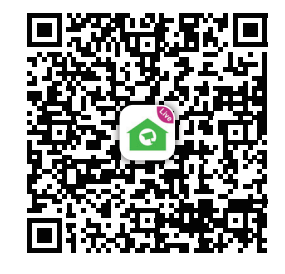

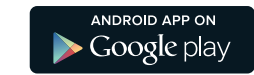

6

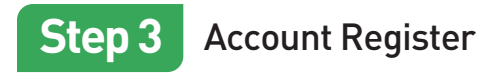

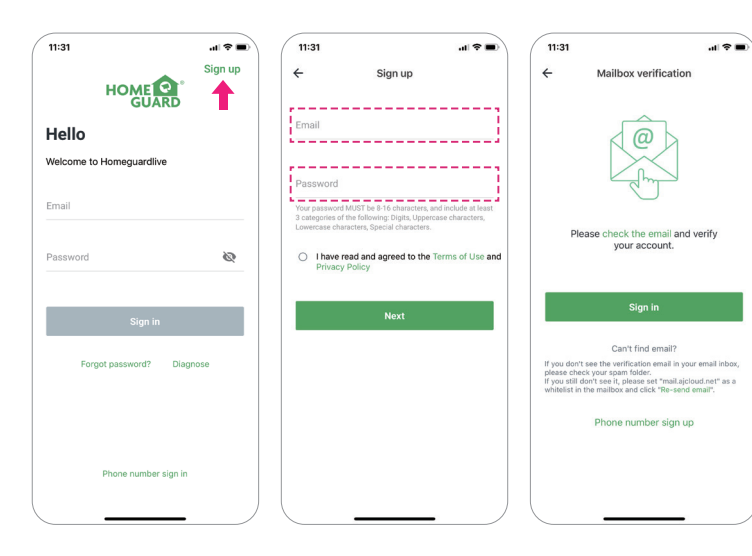

- **1** Open Homeguardlive App, then select Sign up.
- 2 Enter your email. Create a password at least 8 characters long. Your password must include three of the following:
  - At least one uppercase letter
  - At least one lowercase letter
- At least one number
- 3 You will receive an email with your Activation Link. Open the link to activate your account. Go back to login your account after activation successful.

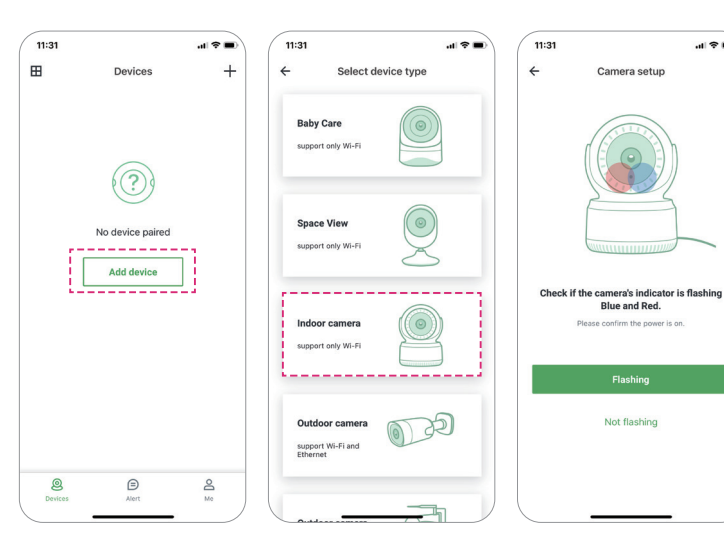

Add device

1 Login your account and tap "Add device".

2 Choose the "Indoor Camera" to connect.

.al 🕆 🔳

3 Check if the camera's indicator is flashing Blue and Red. If not, Please try to reset the camera

**Reset Method:** Keep the camera powered on for more than 1 minute, then press and hold "Reset" button until the LED turns red.

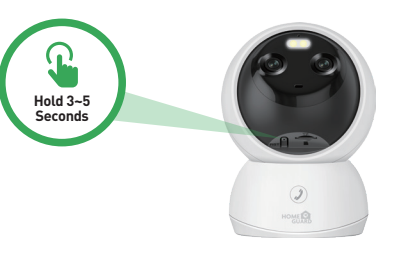

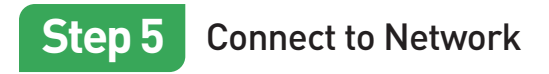

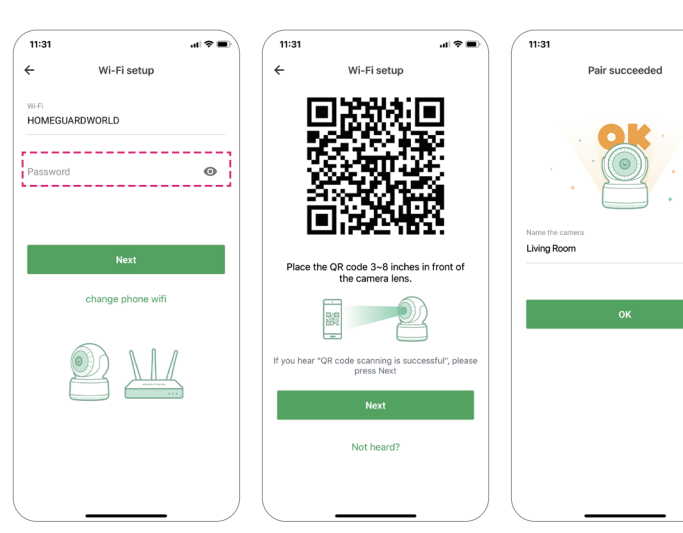

1 Enter the correct Wi-Fi password.

al 🕆 🔳

- 2 This App will generate a QR code, place the QR code 3~8 inches in front of the camera lens. When the camera prompt "QR code scanning is successful", press "Next" and wait a moment.
- 3 Name the camera after the Pairing is successful. Press "OK" to complete the add operation.

**Note:** The camera can support both 2.4G & 5G Wi-Fi

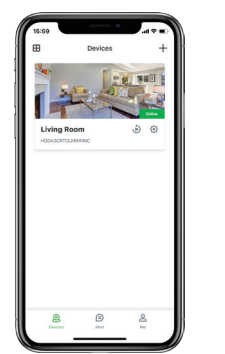

## You're Done!

Congratulations! Your HGWIP222 Dual Camera is set up and ready to go.

You are now free to position your camera anywhere in your home where you get a Wi-Fi signal and view it remotely from anywhere in the world on your Smartphone or Tablet!

### Home Page

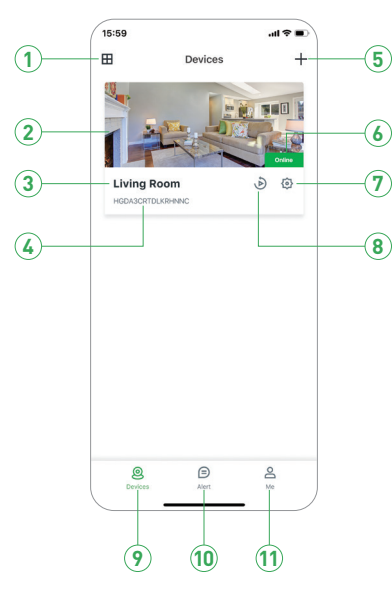

| 1    | Split-screen  | Tap to access Split-screen view                   |
|------|---------------|---------------------------------------------------|
| 2    | Live Video    | Tap to start live view                            |
| 3    | Device name   | Displays the camera name                          |
| 4    | Device ID     | Displays the device cloud ID                      |
| 5    | Add Device    | Tap to add a new camera                           |
| 6    | Device Status | Displays the camera network status                |
| 7    | Setting       | Tap to access camera setting                      |
| 8    | Replay        | Tap to play the recorded video in the memory card |
| 9    | Devices       | Tap to access device list page                    |
| 10   | Alerts        | Tap to access alert information page              |
| (11) | Ме            | Tap to access account information page            |

### Live View

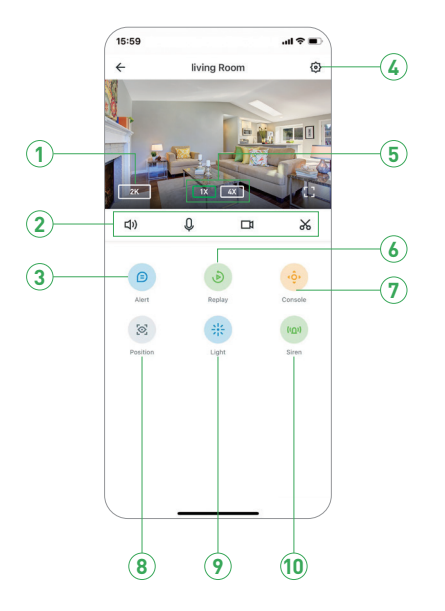

| Resolution       | Tap to change between video quality levels: 1080P & 2K                                                                                         |  |
|------------------|----------------------------------------------------------------------------------------------------|--|
| 口り Mute / Unmute | Tap to hear the camera or unmute                                                                                                    |  |
| 0 2-way Talk     | Activate the microphone to enable 2-way talk                                                                                                   |  |
| Record           | Saves video clip from a live video                                                                                                    |  |
| 🔏 Capture        | Saves images captured from a live video                                                                                                    |  |
| Alert            | Tap to access alert list                                                                                                    |  |
| Setting          | Tap to access camera setting                                                                                                    |  |
| Zoom             | Zoom in to see more details                                                                                                    |  |
| Replay           | Tap to play the recorded video in the memory card                                                                                              |  |
| Console          | Tap to enable pan & tilt controls                                                                                                    |  |
| Position         | Adds / Adjusts the preset and sets the home position                                                                                           |  |
| Spotligt         | Tap to open the spotlight                                                                                                    |  |
| Siren            | Tap to open the siren                                                                                                    |  |
|                  | Resolution   ↓) Mute / Unmute   ↓ 2-way Talk   □1 Record   ↓ Capture   Alert   Setting   Zoom   Replay   Console   Position   Spotligt   Siren |  |

### View from Mac or Windows PC

Install "Homeguardlive" software for your Mac or Window PC from the App store or Microsoft store

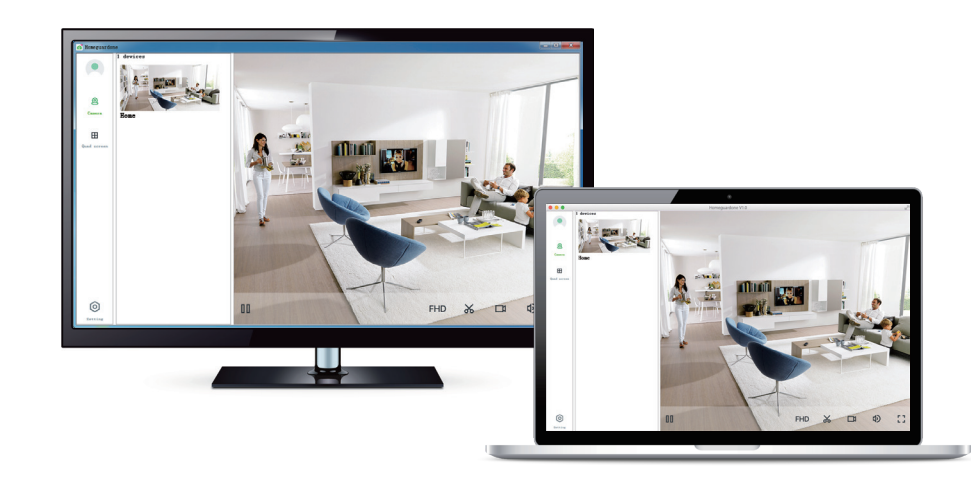

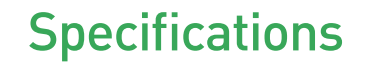

| Item                         | Description                                            |
|------------------------------|--------------------------------------------------------|
| Dual Cameras                 | 2K Wide-Angle, Lens 105° Field of View, f/2.0 Aperture |
|                              | 2K Telephoto Lens, 16× Hybrid Zoom, f/2.0 Aperture     |
| Hardware Features            | Dual-Band Wi-Fi 6, 2.4G & 5G                           |
|                              | One Touch Call                                         |
|                              | Power Interface                                        |
|                              | Reset Button                                           |
|                              | Built-in microSD Socket                                |
|                              | Built-in Microphone & speaker                          |
| Resolution                   | 4MP Video                                              |
| Compression / Max Frame Rate | H.264 / H.265                                          |
| Image Sensor / Lens          | 1/3" CMOS Sensor, f=4.0mm, F=2.0                       |
| Pan / Tilt Range             | Horizontal 360°, Vertical 70°                          |
| AI Object Detection          | Human / Vehicle / Pet                                  |
| Spotlight                    | Up to 33ft/10m Color Night Vision                      |
| Wireless Speed               | IEEE802.11b/g/n 150Mbps                                |
| Camera Dimensions            | 84mm × 76mm × 116mm                                    |
| Temperature & Humidity       | -10°C~40°C, 10%-90%                                    |
| Power Input                  | DC 5V/1.5A, <7.5W                                      |